## فرشاة المعالجة (Healing Brush)

تُعدُّ أداة **فرشاة المعالجة** (Healing Brush) أداة رائعة لتصحيح بعض العيوب في الصور. يمكنك استخدامها لإزالة البقع والنقاط التي تشوّه الصورة، أو إزالة آثار الغبار والخدوش عن الصور القديمة التي تم مسحها ضوئيًا. في المثال أدناه ستستخدم أداة **فرشاة المعالجة** (Healing Brush) لإزالة البقع من صورة قديمة ممسوحة ضوئيًا.

## استخدام أداة فرشاة المعالجة (Healing Brush):

> افتح الصورة في برنامج جيمب (GIMP).

- > اختر أداة **فرشاة المعالجة** (Healing Brush) 1 من **صندوق الأدوات** (Toolbox).
- > تشبه هذه الأداة إلى حدٍ كبير فرشاة الرسم. استمر بالضغط على مفتاح [TT] في لوحة المفاتيح واضغط بزر الفأرة الأيسر فوق منطقة واضحة بالقرب من الموضع الذي تريد إزالته، 2 حيث يسمى هذا بالتقاط العينات. يتم أخذ عينة من منطقة واضحة بنفس اللون والإضاءة مثل المنطقة التي تريد معالجتها لإخبار فرشاة المعالجة بالشكل الذي تريد أن تبدو عليه المنطقة بعد علاجها.
- > اضغط على المكان الذي تريد إزالته من الصورة. 3 ستلاحظ أنه اختفى، وإذا رغبت بإزالة بقع أكبر مثل الخدوش، فقم بالضغط والسحب باستخدام زر الفأرة الأيسر على المنطقة المطلوبة.
  - > كرر عملية أخذ العينات وإزالة جميع البقع في الصورة لتصبح في النهاية واضحة تمامًا. 4

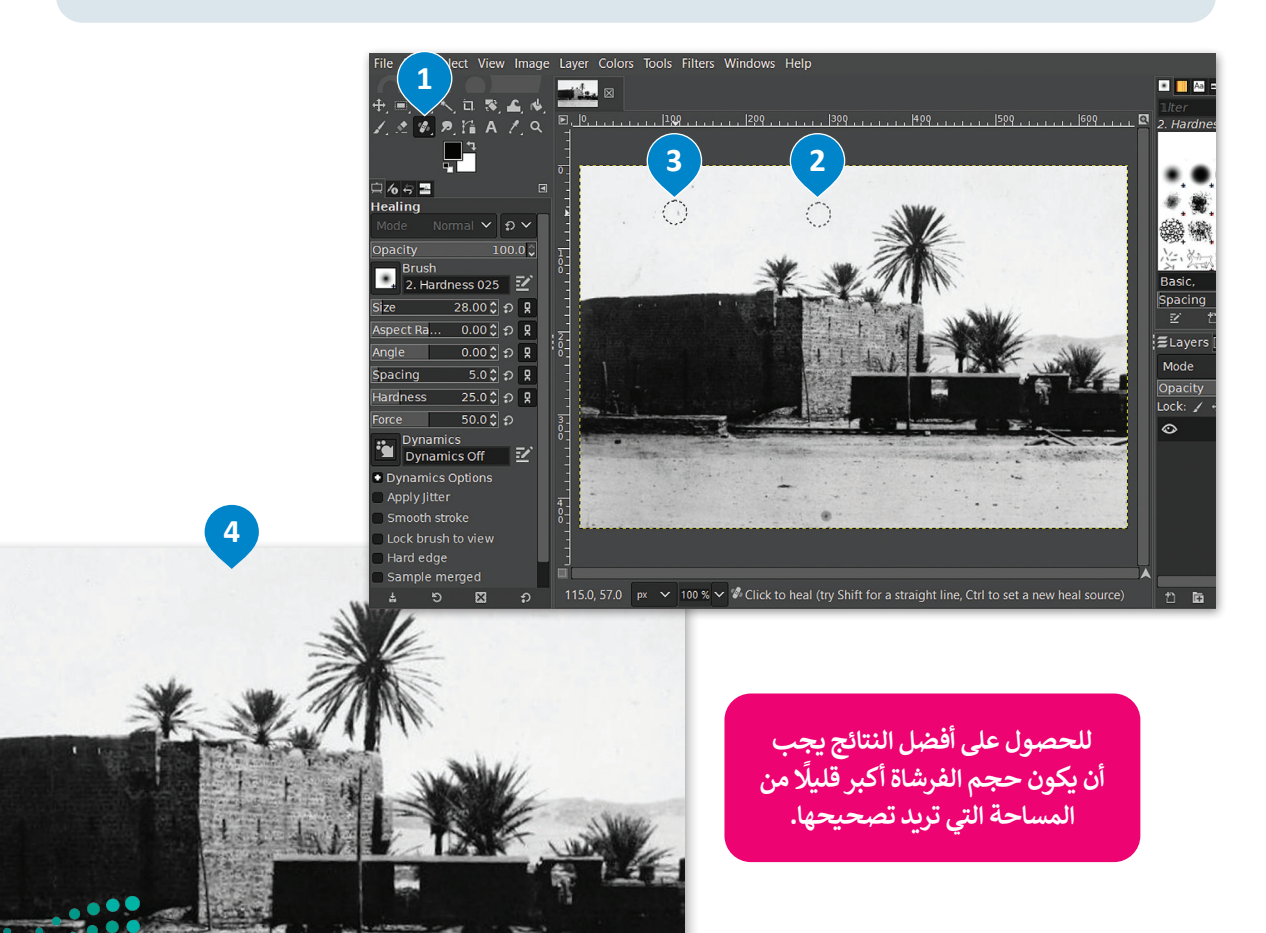